University of the Philippines

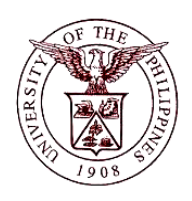

Financial Management Information System

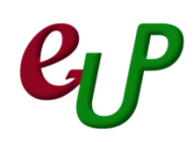

#### **User Guide**

| Process ID         |                                                                                                    |
|--------------------|----------------------------------------------------------------------------------------------------|
| Process Name       | Report of Collections and Deposits                                                                                                 |
| Information System | Financial Management Information System                                                                                            |
| Functional Domain  | Accounts Receivables Module                                                                                                    |
| Responsibility     | Receivables Cashier                                                                                                    |
| Purpose            | To generate Report of Collections and Deposits                                                                                     |
| Data Requirement   | Receipts collected and saved through AR Receipts                                                                                   |
| Scenario           | Cashier wants to generate the Report of Collection and Deposits after performing the receivables function and saving the receipts. |

| Process Steps | Process Details                                                                                                    |
|---------------|----------------------------------------------------------------------------------------------------|
| 1             | On the <i>Main Menu</i> , go to <b>Receivables Cash</b> (Refer to Fig .01)<br>Note: If <b>Receipts</b> window is already open, proceed to Step 4                                                                                                    |
| Fig. 01       | Receivables Cash, UPC Transactions Receipts                                                                                                    |
| 2             | Then click on Receipts, and then Receipts. (Refer to Fig. 02)                                                                                                    |
| Fig. 02       | <ul> <li>Receivables Cash, UPC</li> <li>Transactions</li> <li>Receipts</li> <li>Receipts</li> <li>Receipts Summary</li> <li>Netting</li> </ul>                                                                                                    |
| 3             | The Receipts window will open. (Refer to Fig. 03)                                                                                                    |
| Fig. 03       | Receipt (UP Cebu : PHP)     Receipt     Receipt Mumber   Receipt Number   Receipt Amount   PHP   Receipt Type   State     Image: State     Image: State   Image: State   Image: State   Image: State   Image: State   Image: State   Image: State   Image: State   Image: State   Image: State   Image: State   Image: State |
| 4             | On the menu, located on the top of the screen, go to <b>View</b> , and then <b>Request</b> . (Refer to Fig. 04)                                                                                                    |

|         | S Oracle Applications - Production Instance                                      |
|---------|----------------------------------------------------------------------------------|
|         | File Fult View Folder Tools Actions Window Help                                  |
|         |                                                                                  |
|         |                                                                                  |
|         |                                                                                  |
|         | Eind                                                                             |
| 5:004   | Cuan Bu Example A                                                                |
| Fig. 04 | Guery by Example P Receipt Date 17                                               |
|         | Record  CL Date 17                                                               |
|         | Translations PHP Maturity Date 17                                                |
|         | Attachments Standard Tunctional Amount                                           |
|         | Rumman//Detail                                                                   |
|         |                                                                                  |
|         | Main Requests                                                                    |
|         | The Find Request window will open, click on Submit a New Request. (Refer to Fig. |
| 5       | 05)                                                                              |
|         | Requests     Find Requests                                                       |
|         | Re My Completed Requests                                                         |
|         | Request IF OMy Requests In Progress                                              |
|         | ⊙ <u>All My Requests</u>                                                         |
|         | Specific Requests                                                                |
|         | Request ID                                                                       |
|         | Name                                                                             |
|         | Date Submitted                                                                   |
|         | Date Completed                                                                   |
| Fig. 05 | Status                                                                           |
|         | Phase                                                                            |
|         | Requestor                                                                        |
|         | □ Include Reguest Set Stages in Query                                            |
|         | Order By Request ID                                                              |
|         | Select the Number of Days to View: 7                                             |
|         |                                                                                  |
|         | Submit a New Request                                                             |
| 6       | The Submit a New Request window will open. Choose Single Request as the type of  |
|         | request you want to run, then click on <b>Ok</b> . (Refer to Fig. 06)            |

| No.  |
|------|
| 110. |

|         | 🖸 Submit a New Request 🛛 🛛 🛛                                                                                                    |
|---------|----------------------------------------------------------------------------------------------------|
|         | What type of request do you want to run?                                                                                                    |
|         | ● Single <u>Request</u><br>This allows you to submit an individual request.                                                                                                    |
| Fig. 06 | ○ Reque <u>s</u> t Set                                                                                                    |
|         | This allows you to submit a pre-defined set of requests.                                                                                                    |
|         | <u>OK</u> <u>Cancel</u>                                                                                                    |
| 7       | The <b>Submit Request</b> window will open. On the <b>Name</b> field, type in the name of the report or search for it through the list of values by clicking the ellipsis button .                                                                                     |
|         | (Refer to Fig. 07)                                                                                                    |
|         | Run this Request  Run this Request  Copy  Name Operating Unit Parameters Language American English                                                                                                    |
|         | Language Settings Debug Options                                                                                                    |
|         | At these Times                                                                                                    |
| Fig. 07 | Run the Job As Soon as Possible Schedule                                                                                                    |
|         | Upon Completion<br>☑ Save all Output Files                                                                                                    |
|         | Layout UP Report of Collection and Deposits                                                                                                    |
|         | Notify Delivery Opts                                                                                                    |
|         | Print to noprint                                                                                                    |
|         | Help (C) Submit Cancel                                                                                                    |
| 8       | The <b>Reports</b> window will open, type in the name of the report. For this user guide, type in "UP Report of Collection and Deposits", or type in a portion of the name of the report enclosed in '%', e.g. %UP%. Select the report and click OK. (Refer to Fig. 8) |

|         | Reports                        |                                       | ×                         |
|---------|--------------------------------|---------------------------------------|---------------------------|
|         |                                |                                       |                           |
|         | Find %UP%                      |                                       |                           |
|         | Name                           |                                       | Annlicati                 |
|         | Dunlicate Customer Report      |                                       | Receival                  |
|         | Ordering and Grouping Rules    | Listing                               | Receival                  |
|         | UP Cebu Official Receipt (OR)  | )                                     | Receival                  |
|         | UP Diliman Official Receipt (C | ,<br>)R)                              | Receival                  |
|         | UP Miscellaneous OR UPM-H      |                                       | Receival                  |
|         | UP Report of Collection and E  | )eposits                              | Receival                  |
| Fig. 8  | UP System Official Receipt (O  | R)                                    | Receival 🖓                |
|         | UP VTC Official Receipt (OR)   |                                       | Receival                  |
|         | UP Visayas Official Receipt (C | PR)                                   | Receival                  |
|         | eUP Official Receipt           |                                       | Receival                  |
|         | Subledger Accounting Balanc    | es Update                             | Subledg                   |
|         | Update Subledger Accounting    | ) Options                             | Subledg                   |
|         | Upgrade Historical Subledger   | Transaction Accounting                | Subledg 👅                 |
|         |                                |                                       |                           |
|         |                                | Find OK Cano                          | el                        |
|         |                                |                                       |                           |
|         |                                |                                       |                           |
| Q       | After typing in the name of    | f the report, the <b>Parameters</b> w | vindow will pop-up. Enter |
|         | the required parameters a      | nd then click OK. (Refer to Fig.      | . 09)                     |
|         | Parameters                     |                                       | ×                         |
|         | Date Collection                |                                       |                           |
|         | Bank Account                   |                                       |                           |
|         | Banat Number                   |                                       |                           |
|         |                                |                                       |                           |
|         |                                |                                       |                           |
|         | G                              |                                       |                           |
|         |                                | (_ <u>O</u> K                         | Cancel (Clear) (Help)     |
|         |                                |                                       |                           |
| Fig. 09 | Field Name                     | Description                           | Remarks                   |
|         | Date Collection                | Date of collection                    | Required Field            |
|         |                                |                                       | • DD-MMM-YYYY             |
|         | Bank Account                   | Bank Account where                    | Required Field            |
|         |                                | receipts are collected                | • Select from List of     |
|         |                                |                                       | Values                    |
|         | Report Number                  | Internal Report Number                | • Eroo toxt               |
|         |                                |                                       |                           |
|         |                                | Drait or Final                        | Select from List of       |
|         |                                |                                       | Values                    |
| 10      | Click Submit. (Refer to Fig.   | 10)                                   |                           |

No.

|                | 🖸 Submit Request         | ×                                                                  |
|----------------|--------------------------|--------------------------------------------------------------------|
|                | Run this Request         |                                                                    |
|                |                          | Сору                                                               |
|                | Nome                     | UP Report of Collection and Deposite                               |
|                | Name<br>On evention Unit |                                                                    |
|                | Operating Onit           |                                                                    |
|                | Parameters               | U9-FEB-2015.0FC LBP CA 3172-1001-00.1.DRAFT                        |
|                | Language                 | American English                                                   |
|                |                          | Language Settings Debug Options                                    |
| -              | At these Times           |                                                                    |
| Fig. 10        | Run the Job              | As Soon as Possible Schedule                                       |
|                |                          |                                                                    |
|                | Upon Completion          |                                                                    |
|                |                          | ☑ Save all Output Files                                            |
|                | Laurant                  | UR Report of Collection and Deposite                               |
|                | Layout                   | UP Report of Collection and Deposits                               |
|                | Notity                   | Delivery Opts                                                      |
|                | Print to                 |                                                                    |
|                | Help (C)                 | Submit Cancel                                                      |
|                |                          |                                                                    |
| 11             | A Decision window        | w will pop-up, asking if there is another request to be submitted. |
| 11             | Click No. (Refer to      | Fig. 11)                                                           |
|                | O Decision               |                                                                    |
|                | _                        |                                                                    |
|                | Request                  | submitted                                                          |
|                | (Request                 | LD = 1292738)                                                      |
| <b>Fig. 11</b> | . (                      |                                                                    |
| FIg. 11        | Submit a                 | nother request?                                                    |
|                | Capitine                 |                                                                    |
|                |                          |                                                                    |
|                |                          |                                                                    |
|                | L                        |                                                                    |
| 12             | Click Find. (Refer t     | to Fig. 12)                                                        |

|               | 🖸 Find Req                                                                                                    | uests                                                                                                    |                                                                                                    |                                                                                                    |                                                                                                    |
|---------------|----------------------------------------------------------------------------------------------------|----------------------------------------------------------------------------------------------------|----------------------------------------------------------------------------------------------------|----------------------------------------------------------------------------------------------------|----------------------------------------------------------------------------------------------------|
|               | О Му Со                                                                                                    | mpleted <u>R</u> equests                                                                                                    |                                                                                                    |                                                                                                    |                                                                                                    |
|               | Ο My Re                                                                                                    | quests In <u>P</u> rogress                                                                                                    |                                                                                                    |                                                                                                    |                                                                                                    |
|               |                                                                                                    | Requests                                                                                                    |                                                                                                    |                                                                                                    |                                                                                                    |
|               | -O Specifi                                                                                                    | ic Requests                                                                                                    |                                                                                                    |                                                                                                    |                                                                                                    |
|               |                                                                                                    | Request ID                                                                                                    |                                                                                                    |                                                                                                    |                                                                                                    |
|               |                                                                                                    | Name                                                                                                    |                                                                                                    |                                                                                                    |                                                                                                    |
|               |                                                                                                    | Date Submitted                                                                                                    |                                                                                                    |                                                                                                    |                                                                                                    |
|               |                                                                                                    | Date Completed                                                                                                    |                                                                                                    |                                                                                                    |                                                                                                    |
| Fig. 12       |                                                                                                    | Status                                                                                                    |                                                                                                    | -                                                                                                    |                                                                                                    |
|               |                                                                                                    | Phase                                                                                                    |                                                                                                    |                                                                                                    |                                                                                                    |
|               |                                                                                                    | Doquector                                                                                                    |                                                                                                    |                                                                                                    |                                                                                                    |
|               |                                                                                                    | Requestor                                                                                                    |                                                                                                    |                                                                                                    |                                                                                                    |
|               |                                                                                                    |                                                                                                    | Include Request Set                                                                                                    | Stages in Q                                                                                                    | uerv                                                                                                    |
|               |                                                                                                    | Order By                                                                                                    | Request ID                                                                                                    | 5                                                                                                    | -<br>-                                                                                                    |
|               |                                                                                                    | j [                                                                                                    | •                                                                                                    |                                                                                                    |                                                                                                    |
|               |                                                                                                    | 9                                                                                                    | Select the Number of I                                                                                                    | Days to Viev                                                                                                    | с.                                                                                                    |
|               |                                                                                                    | Submit a <u>N</u> ew Request                                                                                                    | t )                                                                                                    | <u>C</u> lea                                                                                                    | r Find )                                                                                                    |
|               | The Deeue                                                                                                    |                                                                                                    |                                                                                                    | - 11 - 14 - 14 - 14 - 14                                                                                                    |                                                                                                    |
|               |                                                                                                    |                                                                                                    | <u>na lin it containc '</u>                                                                                                    | n n n n n n n n n n n n n n n n n n n                                                                                                    | IACTE THA LICAR HAE MANA                                                                                                    |
| 13            | Once the r                                                                                                    | equest has been <i>Co</i><br>efer to Fig. 13)                                                                                                    | me up. It contains a<br>mpleted with a sta                                                                                                    | all the requ<br>atus of <i>Nor</i>                                                                                                    | iests the user has made.<br>mal. Click on <b>View</b>                                                                                                    |
| 13            | Once the r<br>Output. (R                                                                                                    | equest has been <i>Co</i><br>efer to Fig. 13)                                                                                                    | ne up. It contains a<br><i>impleted</i> with a sta                                                                                                    | atus of <i>Nor</i>                                                                                                    | lests the user has made.<br>mal. Click on <b>View</b>                                                                                                    |
| 13            | Once the r<br>Output. (R                                                                                                    | request has been <i>Co</i><br>refer to Fig. 13)                                                                                                    | ne up. It contains a                                                                                                    | atus of <i>Nor</i>                                                                                                    | lests the user has made.<br>mal. Click on <b>View</b>                                                                                                    |
| 13            | Once the r<br>Output. (R                                                                                                    | request has been <i>Co</i><br>tefer to Fig. 13)                                                                                                    | ne up. It contains a completed with a sta                                                                                                    | atus of <i>Nor</i>                                                                                                    | Jests the user has made.<br>Imal. Click on View                                                                                                    |
| 13            | Once the r<br>Output. (R<br>Requests<br>Request ID                                                                                                    | request has been <i>Co</i><br>lefer to Fig. 13)                                                                                                    | Find Requests                                                                                                    | ail the requ                                                                                                    | Jests the user has made.<br>Imal. Click on View                                                                                                    |
| 13            | Once the r<br>Output. (R<br>Requests<br>Request ID                                                                                                    | request has been <i>Co</i><br>tefer to Fig. 13)<br>resh Data                                                                                                    | Find Requests                                                                                                    | atus of <i>Nor</i>                                                                                                    | Jests the user has made.<br>Imal. Click on View                                                                                                    |
| 13            | Once the r<br>Output. (R<br>Requests<br>Request ID<br>1328123<br>1328117                                                                                                    | request has been <i>Co</i><br>tefer to Fig. 13)<br>fresh Data                                                                                                    | Parent<br>Completed<br>Parent<br>Completed<br>Completed                                                                                                    | all the requ<br>atus of <i>Nor</i>                                                                                                    | Jests the user has made.<br>Imal. Click on View<br>Submit a New Request<br>Parameters<br>107, 2015/02/09 00:00:00, , 17<br>107, 2015/02/09 00:00:00, , 17                                                                                                    |
| 13            | Once the r<br>Output. (R<br>Requests<br>Request ID<br>1328117<br>1322604                                                                                                    | request has been <i>Co</i><br>tefer to Fig. 13)<br>resh Data<br><u>Name</u><br>UP Report of Collection and<br>UP Report of Collection and<br>Open Period Balances                | Find Requests Parent Completed Completed Completed Completed Completed Completed Completed Completed Completed                                                                                                    | Ctatus<br>Ctatus<br>Ctatus<br>Normal<br>Normal                                                                                                    | Jests the user has made.<br>mal. Click on View<br>Submit a New Request<br>107, 2015/02/09 00:00:00, , 17<br>107, 2015/02/09 00:00:00, , 17<br>101, 2022, DEC-15                                                                                                    |
| 13            | Once the r<br>Output. (R<br>Requests<br>Request ID<br>1328123<br>1328117<br>1322604<br>1322602                                                                                                    | request has been Co<br>tefer to Fig. 13)<br>resh Data                                                                                                    | Find Requests Parent Completed Completed Completed Completed Completed Completed                                                                                                    | Etatus  Status  Normal  Normal                                                                                                    | Jests the user has made.<br>mal. Click on View<br>Submit a New Request<br>Parameters<br>107, 2015/02/09 00:00:00, 17<br>107, 2015/02/09 00:00:00, 17<br>101, 2022, DEC-15<br>UPD2022(PHP), 1000, 2022, 5                                                                                                    |
| 13<br>Fig. 13 | Once the r<br>Output. (R<br>Requests<br>Request ID<br>1328117<br>1322604<br>1322602                                                                                                    | request has been <i>Co</i><br>tefer to Fig. 13)<br>resh Data<br><u>Name</u><br>UP Report of Collection and<br>UP Report of Collection and<br>Open Period Balances<br>Open Period | Find Requests Parent Completed Completed Completed Completed Completed Completed Completed Completed Completed Completed Completed                                                                                                    | Ctatus of Nor<br>Status<br>Normal<br>Normal<br>Normal                                                                                                    | Jests the user has made.<br>mal. Click on View<br>Submit a New Request<br>Parameters<br>107, 2015/02/09 00:00:00, , 17<br>107, 2015/02/09 00:00:00, , 17<br>107, 2015/02/09 00:00:00, , 17<br>101, 2022, DEC-15<br>UPD2022(PHP), 1000, 2022, 5                                                                                                    |
| 13<br>Fig. 13 | Once the r<br>Output. (R<br>© Requests<br>Request ID<br>1328123<br>1328117<br>1322604<br>1322602                                                                                                  | request has been Co<br>tefer to Fig. 13)                                                                                                    | Find Requests  Parent  Completed  Completed Completed Completed C | Etatus                                                                                                    | Jests the user has made.<br>mal. Click on View                                                                                                    |
| 13<br>Fig. 13 | Once the r<br>Output. (R<br>Requests<br>Request ID<br>1328117<br>1322604<br>1322602                                                                                                    | request has been Co<br>tefer to Fig. 13)<br>resh Data                                                                                                    | Find Requests  Parent  Completed  Completed Completed Completed Comple | Ctatus of Nor Ctatus Ctatus Normal Normal Normal Normal                                                                                                    | Jests the user has made.<br>mal. Click on View<br>Submit a New Request<br>Parameters<br>107, 2015/02/09 00:00:00, , 17<br>107, 2015/02/09 00:00:00, , 17<br>101, 2022, DEC-15<br>UPD2022(PHP), 1000, 2022, 5                                                                                                    |
| 13<br>Fig. 13 | Once the r<br>Output. (R<br>© Requests<br>Request ID<br>1328123<br>1328117<br>1322604<br>1322602                                                                                                  | request has been Co<br>tefer to Fig. 13)                                                                                                    | Find Requests  Parent  Completed  Completed Completed Completed Compl | Etatus                                                                                                    | Jests the user has made.<br>mal. Click on View                                                                                                    |
| 13<br>Fig. 13 | Once the r<br>Output. (R<br>Requests<br>Request ID<br>1328123<br>1328117<br>1322604<br>1322604<br>1322602                                                                                         | request has been Co<br>tefer to Fig. 13)                                                                                                    | Find Requests  Parent Completed Completed Comp | Ctatus of Nor<br>Ctatus<br>Normal<br>Normal<br>Normal                                                                                                    | Jests the user has made.<br>mal. Click on View                                                                                                    |
| 13<br>Fig. 13 | Once the r<br>Output. (R<br>Requests<br>Request ID<br>1328123<br>1328117<br>1322604<br>1322602<br>1<br>1322602<br>1<br>1<br>1<br>1<br>1<br>1<br>1<br>1<br>1<br>1<br>1<br>1<br>1                   | request has been Co<br>tefer to Fig. 13)                                                                                                    | Find Requests  Parent  Completed  Completed Completed Completed Completed Completed Completed Completed Completed Complet | Ctatus Ctatus Ctatus Normal Normal Normal Company Ctatus Ctatus C | Jests the user has made.<br>mal. Click on View<br>Submit a New Request  Parameters 107, 2015/02/09 00:00:00, 17 101, 2022, DEC-15 UPD2022(PHP), 1000, 2022, 5 UPD2022(PHP), 1000, 2022, 5 UPD202(PHP), 1000, 2022, 5 UPD202(PHP), 1000, 2022, 5 UPD202(PHP), 1000, 202, 5 UPD202(PHP), 1000, 202, 5 UPD202(PHP), 1000, 202, 5 UP |
| 13<br>Fig. 13 | Once the r<br>Output. (R<br>© Requests<br>Request ID<br>1328123<br>1328117<br>1322604<br>1322602<br>1<br>1322602<br>1<br>1322602<br>1<br>1<br>1<br>1<br>1<br>1<br>1<br>1<br>1<br>1<br>1<br>1<br>1 | request has been Co<br>tefer to Fig. 13)                                                                                                    | Find Requests  Find Requests  Parent  Completed  Completed Completed  Completed Completed Completed | Ctatus of Normal                                                                                                    | Jests the user has made.<br>mal. Click on View                                                                                                    |
| 13<br>Fig. 13 | Once the r<br>Output. (R<br>Requests<br>Request ID<br>1328123<br>1328117<br>1322604<br>1322602<br>1<br>1322602<br>1<br>1<br>1<br>1<br>1<br>1<br>1<br>1<br>1<br>1<br>1<br>1<br>1                   | request has been Co<br>tefer to Fig. 13)                                                                                                    | Find Requests  Parent Completed Completed Comp | Ctatus of Nor<br>Ctatus of Normal<br>Normal<br>Normal<br>Normal                                                                                                    | Jests the user has made.<br>mal. Click on View<br>Submit a New Request<br>Parameters<br>107, 2015/02/09 00:00:00, 17<br>107, 2015/02/09 00:00:00, 17<br>107, 2015/02/09 00:00:00, 17<br>101, 2022, DEC-15<br>UPD2022(PHP), 1000, 2022, 5<br>View Outgut<br>View Log                                                                                                    |
| 13<br>Fig. 13 | The report                                                                                                    | request has been Co<br>tefer to Fig. 13)                                                                                                    | Find Requests  Parent  Parent  Completed  Completed Completed  Completed  Completed  Completed  Com | All the request of Nor atus of Nor atus of Nor atus of Normal Normal Norma                                                                                                    | Jests the user has made.<br>mal. Click on View                                                                                                    |

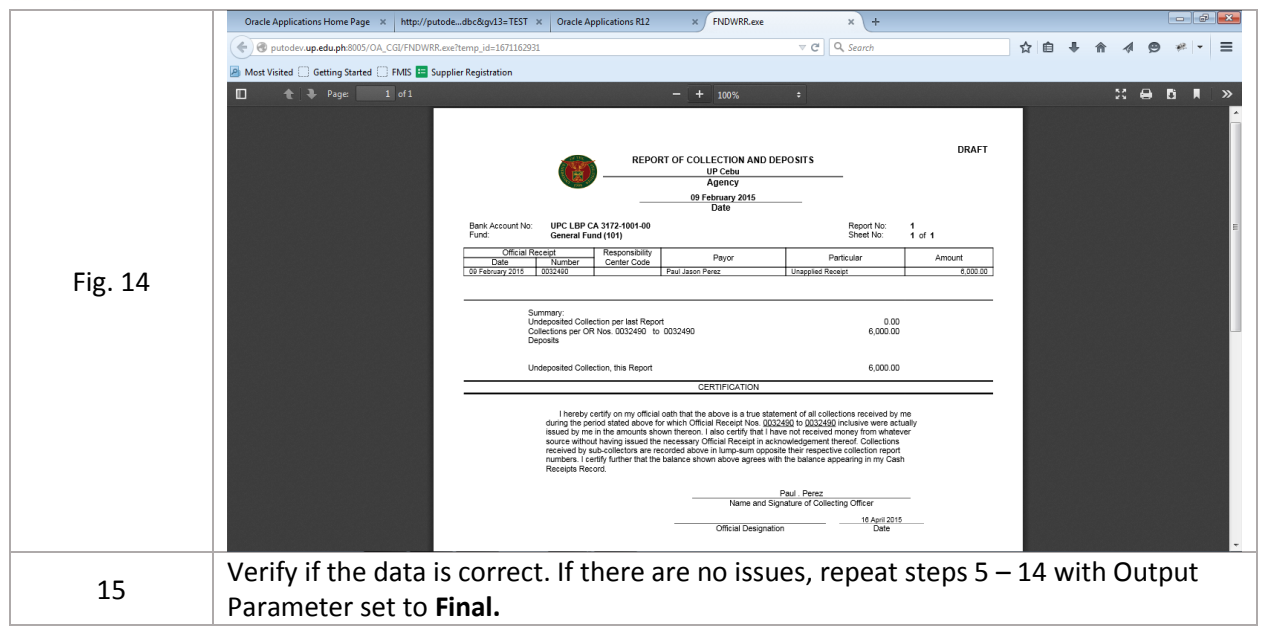